# CREDIT NL220 TOOL

#### BEWARE: LNS credits are linked to a single machine so: PLEASE BE SURE FIRST THAT YOU INSTALL EVERYTHING ON THE PC THAT WILL COMMISSION DEVICES.

## Phase 1: credit NL220 dongle.

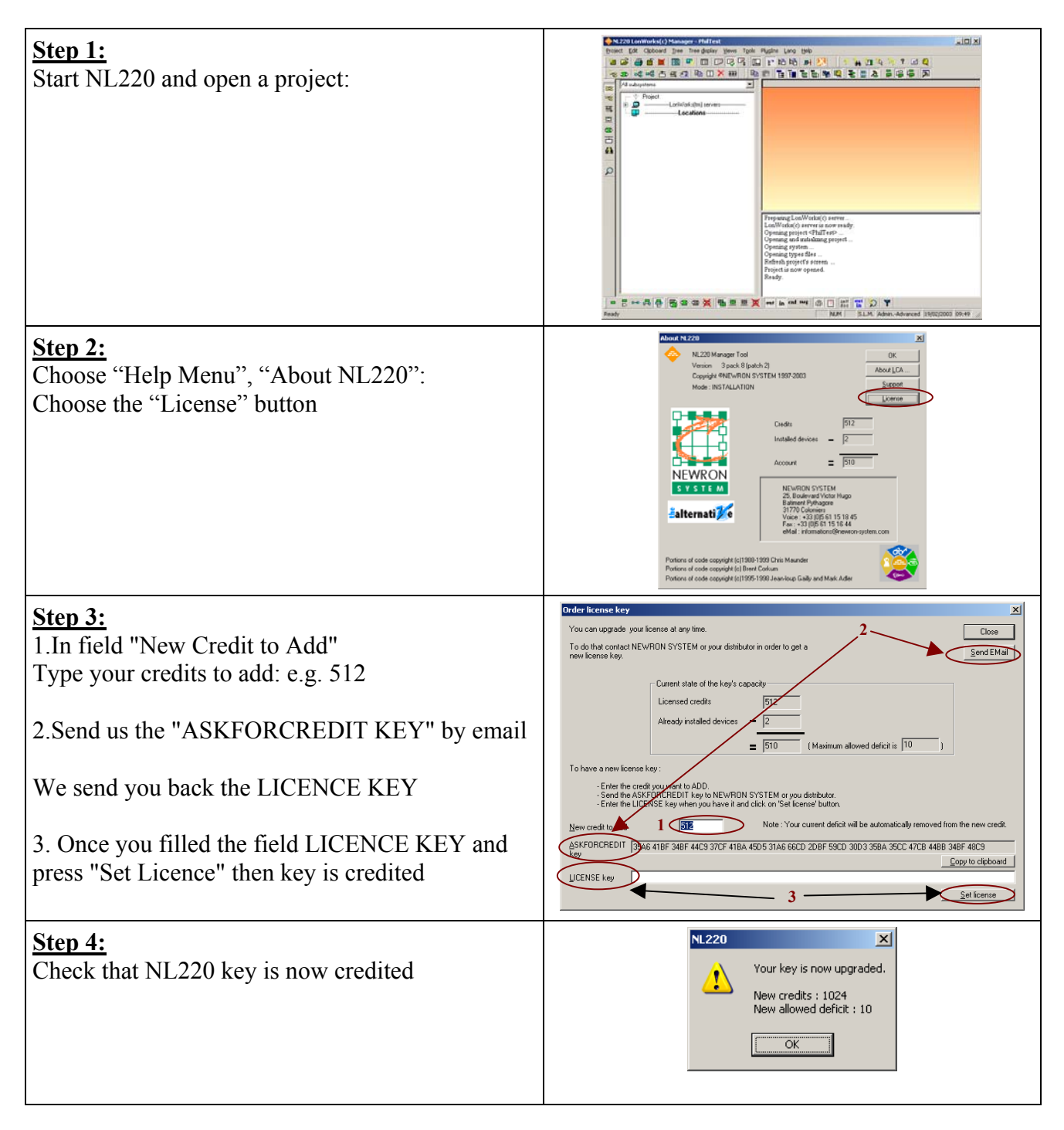

### IMPORTANT: Second phase is not mandatory: you may have enough LNS credits in LNS server

### Phase 2: credit LNS Engine.

| <ul> <li><u>Step 1:</u><br/>If this windows appears this means you do not have enough LNS credits</li> <li>1. it shows credits available in NL220</li> <li>2. it says how many credits you need at least to add in LNS server</li> <li>Press on "Credit LNS Engine"</li> </ul> | Crediting NL220  For any problem credits available in your dongle than in LNS engine. It is highly recommend to credit LNS engine to enable all credits available in your dongle. To credit LNS engine click on button Credit LNS engine. For any problem crediting NL220 send an email to informations@newon-system.com (subject : NL220 credits). Available credits in NL220 dongle  Credit LNS engine  Credit LNS engine  Beturn                                                                                                    |
|----------------------------------------------------------------------------------------------------|----------------------------------------------------------------------------------------------------|
| Step 2:<br>You enter the LNS licence wizard.<br>Click on "Next"                                                                                                    | Visit Server License Witzerf         Visit Server License Vitzerit         Visit Server License Vitzerit         Visit Server License Vitzerit         Visit Server License Vitzerit         Visit Server License Vitzerit         Visit Server License Vitzerit         Visit Server License Vitzerit         Visit Server License Vitzerit         Visit Server License Vitzerit         Visit Server License Vitzerit         Visit Server License Vitzerit         Visit Server License Vitzerit         Visit Server License Vitzerit         Visit Server License Vitzerit         Visit Server Visit Server License Vitzerit         Visit Server Visit Server License Vitzerit         Visit Server Visit Server Visit                                                                                                    |
| Step 3:<br>It displays the LNS credits available<br>You need to fill the field<br>"Enter number of credits to add"<br>with the number provided by NL220<br>Then click "Next"                                                                                                   | INS Server Licrons Wood         Image: Server Licrons Character back shows the current orest usages for the LNS server Creat Needs to continue.         Image: Server Creat Needs to continue.         Image: Server Need Needs to continue.         Image: Server Need Needs to continue.         Image: Server Need Needs to continue.         Image: Server Need Needs to continue.         Image: Server Need Needs to continue.         Image: Server Need Needs to continue.         Image: Server Needs to continue. <t< th=""></t<>                                                                                                    |
| <b>Step 4:</b><br>You send us the PC key by email or fax.<br>Use "copy to clipboard function" and paste.<br>We will return you the "Application Key".                                                                                                    | List Server Listense Wixad         To complete this order, send an order form by fair core small to the Neuron System Listense Administrator. Generate tyrue rodes form by closing the comment program and passing to the document. If all the Listense Administrator. Generate tyrue rodes form by closing the constraint of the Neuron fair in the Intern Sector State State St |
| Step 5:Fill the field "Application Key" with the key wereturn you.Click on finishBEWARE: if you stopped the application in themeanwhile be sure to redo exactly step 1 to 4before entering the Application key. Provide theexact same number of credits in "credits to ask"    | Visit Sterveret License Advanced         System License Advanced by our order form by fac or enable to the Newron<br>System License Advanced by our order form by fac or enable to the Newron<br>System License Advanced by the document. If the states, then part and<br>credit genewron-Single to the document. If the states, then part and<br>credit genewron-Single to the document. If the states, then part and<br>credit genewron-Single to the document. If the states, then part and<br>credit genewron-Single to the document. If the states, then part and<br>credit genewron-Single to the document. If the states, then part and<br>credit genewron-Single to the document. If the states, then part and<br>credit entones the Vacard when you have it. Once you or other is processed,<br>you will receive back an Aggle atom Key. Lifer the Aggle dock Key<br>credit entones the Vacard when the we will be madeau.         Order Information<br>PC Key:       Order Information<br>(RA Aggle doll)         Order Information<br>PC Key:       Order Information<br>(RA Aggle doll)         Option       Order Information<br>(RA Aggle doll)       Capy to Olgobord         Application Leavy:       23AE45E4D4563-F54DE         Bep       egainst       Emain                                                                                                    |